# Aplicația Xerox<sup>®</sup> Scan with Print

### Ghid de inițiere rapidă pentru utilizare cu aplicația Xerox<sup>®</sup> Scan with Print

#### DESCRIERE

Baza de cunoștințe a Xerox<sup>\*</sup> Scan with Print este o aplicație din galeria Xerox, care permite utilizatorilor să scaneze un document și să-l transmită spre mai multe destinații simultan. Printre destinații se numără e-mail, SFTP sau SMB. Puteți chiar să imprimați copii ale documentului scanat fără necesitatea de reluare a scanării. Aplicația include funcții utile precum Împărțirea documentului, care împarte un document de mai multe pagini în funcție de orice număr de pagini, apoi transmite fișierul rezultat prin e-mail sau către un server SFTP extern. Opțiunea de a salva setările folosite frecvent prin funcția Salvare presetări ajută la economisirea de timp și reduce nemulțumirea apărută la scanarea sau imprimarea unui document de mai multe ori pe zi.

#### Cerințe pentru dispozitiv

Baza de cunoștințe a<sup>®</sup> Aplicația Scan with Print funcționează cu produsele din familia Xerox<sup>®</sup>AltaLink<sup>®</sup> și VersaLink<sup>®</sup> . Pe parcursul acestui ghid, termenul "dispozitiv" este folosit sinonim și interschimbabil cu "imprimantă multifuncțională" și "imprimantă".

Toate dispozitivele AltaLink<sup>®</sup> și VersaLink<sup>®</sup> necesită următoarele:

- Baza de cunoștințe a\* Extensible Interface Platform\* (EIP) trebuie activată.
  Dispozitivele trebuie să suporte minimum EIP 3.7.
- Dispozitivele trebuie să suporte funcția de scanare.
- Baza de cunoștințe a Xerox<sup>®</sup> ConnectKey<sup>®</sup> App Installation (politica de instalare Weblet) trebuie să fie activată.
- Verificați dacă dispozitivul poate comunica prin Internet.

#### Observație:

Unele rețele necesită un proxy pentru a comunica prin Internet.

Dacă este activată verificarea SSL pe dispozitiv, verificați dacă în dispozitiv sunt încărcate certificatele de securitate.

În mod predefinit Xerox Solutions Certificates sunt preîncărcate în toate cele 2016 dispozitive Baza de cunoștințe a<sup>®</sup> ConnectKey<sup>®</sup> Technology-enabled AltaLink<sup>®</sup>și VersaLink<sup>®</sup>.

Pentru informații suplimentare despre setările sistemelor de mai sus consultați linkul de asistență online pentru galeria de aplicații Xerox la: https://www.support.xerox.com/support/xerox-app-gallery.com

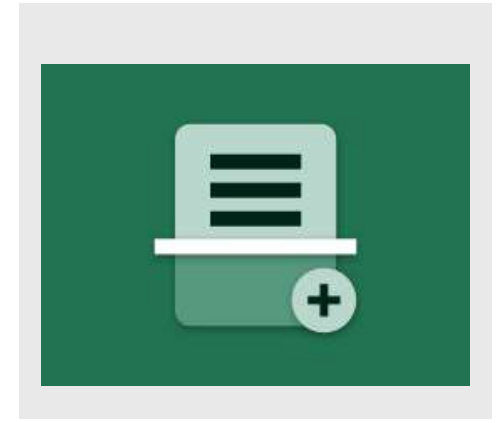

#### INSTALAREA SCAN WITH PRINT

Procedura următoare presupune să fi creat un cont Xerox<sup>®</sup>. Dacă nu aveți cont Xerox App Gallery, consultați ghidul de inițiere rapidă pentru galeria explicațiilor Xerox, pentru instrucțiuni despre modul de a crea un cont.

#### Observație:

Pentru instrucțiuni detaliate privind adăugarea unui dispozitiv sau instalarea de aplicații în contul galerieiDe aplicații Xerox consultați linkurile documentației de la finalul acestui ghid.

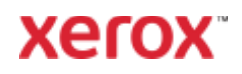

#### INSTALAREA DE APLICAȚII DIN GALERIE DIN PORTALUL WEB AL GALERIEI DE APLICAȚII XEROX (APLICAȚII PLĂTITE)

- 1. Accesați URL-ul galeriei de aplicații Xerox: https://appgallery.services.xerox.com
- 2. Selectați Log In (Autentificare).
- Introduceți o adresă de e-mail corectă și o parolă.
- Din fila de Devices (Dispozitive) adăugați o Multifunction Printer (Imprimantă multifuncțională).
- Din fila All Apps (Toate aplicațiile) selectați aplicația dorită.
- 6. Selectați șirul Subscribe (Abonare) .
- Acceptați App End User License Agreement (Acordul de licență pentru utilizatorul final al aplicației) (EULA).
- 8. Selectați Checkout (La casă).
- Completați Billing information (Date facturare) și selectați Place Order (Trimitere comandă).
- 10. Selectați Done (Gata).
- 11. Verificați inboxul pentru confirmarea achiziției.

#### INSTALAREA APLICAȚIILOR DIN GALERIE DIN PORTALULWEB AL GALERIEI DE APLICAȚII (APLICAȚIE DE ÎNCERCARE)

- 1. Accesați URL-ul galeriei de aplicații Xerox: https://appgallery.services.xerox.com
- 2. Selectați Log In (Autentificare).
- Introduceți o adresă de e-mail corectă și o parolă.
- Din fila de Devices (Dispozitive) adăugați o Multifunction Printer (Imprimantă multifuncțională).
- 5. Din fila All Apps (Toate aplicațiile) selectați aplicația dorită.
- 6. Selectați șirul Install (Instalare) .
- Prin clic pe buton se lansează ecranul Install Trial (Instalare versiune de încercare).
- Selectați dispozitivul/dispozitivele pe care doriți să încercați aplicațiile, apoi selectați Install (Instalare).

#### CUM SE CONFIGUREAZĂ APLICAȚIA DE SCANARE PE SFTP ȘI/SAU SMB

Înainte de a putea scana un document pe SFTP sau SMB trebuie să configurați aplicația folosind configurația din galeria de aplicații. La prima instalare a aplicației vi se va solicita să introduceți datele SFTP și SMB, precum denumirea gazdei, numărul portului, numele de utilizator, parola și un folder rădăcină. Transmiterea acestor date este opțională. Dacă nu completați câmpurile SFTP, funcția SFTP va fi dezactivată și ascunsă în aplicație.Aceeași logică se aplică și SMB.

SMB și SFTP pot fi configurate și după ce instalați aplicația.Tot ce trebuie să faceți este să vă autentificați în galeria de aplicații, să identificați și să faceți clic pe Scan with Print și să faceți clic pe butonul **Configure (Configurare)** adiacent pictogramei aplicației.

Dacă aveți întrebări despre câmpurile de configurare ale galeriei de aplicații consultați site-ul de asistență pentru clienți al aplicației, pentru a obține detalii suplimentare.La finalul acestui ghid se găsește un link în acest sens.

#### LANSAREA APLICAȚIEI

La deschiderea aplicației Scan with Print de pe dispozitivul Xerox, veți ajunge într-unul dintre următoarele două ecrane: Switchboard (Panou de comandă) sau Destinations (Destinații).

Dacă nuaveți nicio presetare salvată veți ajunge direct în ecranul Destinații al aplicației. Dacă nu aveți presetări salvate va fi afișat ecranul Switchboard (Panou de comandă).

Pentru informații suplimentare despre presetări consultați secțiunea CUM SE SALVEAZĂ O PRESETARE din pagina următoare.

#### CUM SE IMPRIMĂ UN DOCUMENT

- 1. Din ecranul de pornire al dispozitivului Xerox deschideți **Scan with Print**.
- Dacă apare ecranul Destinations (Destinații) la deschiderea aplicației, omiteți această etapă 3. Altfel, selectați Scan (Scanare) de comandă al aplicației.

- În ecranul Destinations (Destinații), funcția Print (Imprimare) va fi activă în mod predefinit.
- Reglați setările de imprimare disponibile. Dacă dispozitivul este dotat cu un capsator, capsarea va apărea ca opțiune.
- 5. Selectați Next (Înainte).
- În ecranul de setare a scanării reglați setările de scanare disponibile.
- Dacă există un document în alimentatorul dispozitivului sau pe car, selectați butonul Scan (Scanare) pentru a începe scanarea.
- 8. Va începe derularea sarcinii.

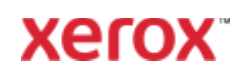

#### CUM SE SCANEAZĂ UN DOCUMENT E-MAIL

- 1. Din ecranul de pornire al dispozitivului Xerox deschideți **Scan with Print**.
- Dacă apare ecranul Destinations (Destinații) la deschiderea aplicației, omiteți această etapă 3. Altfel, selectați Scan (Scanare) de comandă al aplicației.
- Din ecranul Destinations (Destinații) activați e-mail.
- De sub comutatorul de e-mail selectați Add email recipient (Adăugare destinatar e-mail).
- În fereastra popup Email Recipients (Destinatari e-mail), selectați Add New (Adăugare nou).
- Introduceți o adresă de e-mail corectă și selectați OK.
- Puteți adăuga până la 10 destinatari. Repetați etapele 5 și 6 până la atingerea valorii maxime (opțional).
- Selectați OK pentru a închide fereastra popup.
- Dacă doriți să împărțiți un document cu mai multe pagini și să trimiteți rezultatul prin e-mail, consultați secțiunea Cum se împarte un document cu mai multe pagini din pagina următoare.
- Din ecranul Destinations (Destinații), selectați Next (Înainte).
- 11. Reglați setările de scanare disponibile.
- Dacă există un document în alimentatorul dispozitivului sau pe car, selectați butonul Scan (Scanare) pentru a începe scanarea.
- Va începe derularea sarcinii. După ce terminați, adresele de e-mail specificate vor primi un e-mail cu un link pentru a descărca documentele scanate.

#### CUM SE SCANEAZĂ UN DOCUMENT ÎN SFTP

Înainte de a putea scana în SFTP trebuie configurat SFTP din configurația galeriei de aplicații. Pentru informații suplimentare consultați secțiunea CUM SE CONFIGUREAZĂ APLICAȚIA DE SCANARE PE SFTP ȘI/SAU SMB.

1. Din ecranul de pornire al dispozitivului Xerox deschideți **Scan with Print**.

- Dacă apare ecranul Destinations (Destinații) la deschiderea aplicației, omiteți această etapă 3. Altfel, selectați Scan (Scanare) de comandă al aplicației.
- Din ecranul Destinations (Destinații) activați SFTP e-mail.
- De sub comutatorul SFTP selectați șirul și introduceți o denumire de folder.Acesta este asociat cu valoarea rădăcinii pe care o specificați în configurația galeriei de aplicații.De exemplu, dacă ați introdus /documente în configurația galeriei de aplicații și /scanări în ecranul Destinations (Destinații), scanările vor fi trimise la /documente/scanări.
- Dacă serverul SFTP este externși doriți să împărțiți un document cu mai multe pagini, consultați secțiunea Cum se împarte un document cu mai multe pagini.
- Din ecranul Destinations (Destinații), selectați Next (Înainte).
- 7. Reglați setările de scanare disponibile.
- Dacă este un document în alimentatorul dispozitivului selectați Scan (Scanare) pentru a începe scanarea.
- Va începe derularea sarcinii. După finalizare, documentul va fi încărcat în folderul SFTP pe care l-ați specificat.

## CUM SE SCANEAZA UN DOCUMENT IN SMB

Înainte de a putea ajunge la SMB trebuie să configurați SMB în configurația galeriei de aplicații. Pentru informații suplimentare consultați secțiunea CUM SE CONFIGUREAZĂ APLICAȚIA DE SCANARE PE SFTP ȘI/SAU SMB de la pagina 1.

- 1. Din ecranul de pornire al dispozitivului Xerox deschideți **Scan with Print**.
- Dacă apare ecranul Destinations (Destinații) la deschiderea aplicației, omiteți această etapă 3. Altfel, selectați Scan (Scanare) de comandă al aplicației.
- Din ecranul Destinations (destinații) activați SMB e-mail.
- De sub comutatorul SMB selectaţişirul şi introduceţi o denumire pentru folder.

Acesta este asociat cu valoarea rădăcinii pe care o specificați în configurația galeriei de aplicații. De exemplu, dacă ați introdus **/SMB** în configurația galeriei de aplicații și **/documente** în ecranul Destinations (Destinații), scanările vor fi trimise la **/SMB/documente**.

- 5. Din ecranul Destinations (Destinații), selectați **Next (înainte)**.
- 6. Reglați setările de scanare disponibile.
- Dacă este un document în alimentatorul dispozitivului selectați Scan (Scanare) pentru a începe scanarea.

Va începe derularea sarcinii. După finalizare, documentul este încărcat în folderul specificat.

#### COMBINAREA DESTINAȚIILOR

Una dintre cele mai apreciate funcții ale aplicației Scan with Print este posibilitatea de a combina documentele imprimate scanare în e-mail, scanare la SFTP și scanare la SMB într-o singură sarcină. Acest sistem economisește timp cât vă aflați la dispozitivul Xerox. În acest sens, tot ce trebuie să faceți este să activați sau să dezactivați una dintre cele 4 destinații și să urmați instrucțiunile din acest ghid pentru a o configura pe fiecare.

#### CUM SE ÎMPARTE UN DOCUMENT CU MAI MULTE PAGINI

Cu ajutorul funcției Job Split (Împărțire sarcini) puteți împărți un document cu mai multe pagini în documente cu orice număr de pagini și să trimiteți fișierele PDF rezultate prin e-mail sau printr-un server SFTP extern.

Important: Funcția de împărțire a sarcinilor este disponibilă numai pentru scanare la email și scanare la servereSFTP exterioare. Funcția de împărțire a sarcinilor nu este suportată pentru scanare la SMB sau scanare la servere SFTP interne.

 În ecranul Destinations (Destinații), șirul Job Split (Împărțire sarcini) apare dacă ați configurat un server SFTP exterior și ați activat SFTP și/sau e-mail.

- Selectați șirul Job Split (Împărțire sarcini). Va fi afișat ecranul Job Split (Împărțire sarcini).
- 3. Selectați E-mail.
- Introduceți un număr. Acesta este numărul de pagini ce urmează a fi scanat înainte de a se împărți. De exemplu, dacă scanați un document de 10 pagini și introduceți 2 în ecranul Job Split (Împărțire sarcini), documentul se va împărți în 5 PDF-uri de 2 pagini.
- 5. Selectați OK.
- Din ecranul Destinations (Destinații), selectați Next (Înainte).
- 7. Reglați setările de scanare disponibile.
- Dacă este un document în alimentatorul dispozitivului selectați Scan (Scanare) pentru a începe scanarea.
- Va începe derularea sarcinii. După ce este terminat, documentul împărțit va fi încărcat în folderul SFTP și/sau va fi trimis destinatarilor la e-mailurile specificate.

#### CUM SE SALVEAZĂ O PRESETARE

Presetările pot ajuta la economisirea de timp și reducerea nemulțumirilor apărute la scanarea sau imprimarea unui document de mai multe ori pe zi.

Puteți salva setările frecvent utilizate, setările de scanare, adresele de e-mail și altele.

Presetările pot fi salvate într-un singur dispozitiv sau în dispozitive multiple într-un singur cont din galeria de aplicații.

- Pentru a salva o presetare selectați setările dorite de pe ecranul Destinations (Destinații).
- Din partea de jos a ecranului selectați Save Preset (Salvare presetare).
- Introduceți o denumire alfanumerică pentru presetare.
- Sub câmpul de text cu denumirea presetării există două opțiuni, All Devices (Toate dispozitivele) sau This Device Only (numai acest dispozitiv). Dacă

alegeți This Device Only, presetarea va fi salvată în dispozitivul utilizat și nu va fi partajată. Dacă doriți ca presetarea să apară pe toate dispozitivele din contul din galeria de aplicații puteți selecta All devices (Toate dispozitivele).

- 5. Selectați OK.
- Dacă există o presetare cu același nume va fi afișată o alertă de presetare la suprascriere.

Data viitoare când deschideți aplicația sau ajungeți în panoul de comandă al acesteia puteți selecta butonul **Presets (Presetări)** pentru a vedea setările locale și partajate.De asemenea, le puteți șterge prin selectarea pictogramei coș de gunoi adiacentă denumirii presetării.

Selectați presetarea pe care doriți s-o utilizați, atingeți **OK**și continuați restul fluxului de lucru.

#### ASISTENȚĂ

Baza de cunoștințe a Galeriei de aplicații Xerox

https://www.support.xerox.com/support/x erox-app-gallery/support/enus.html

Documentația galeriei de aplicații Xerox

https://www.support.xerox.com/support/x erox-app-

gallery/documentation/enus.html

Site-ul de asistență pentru clienți

https://scanwithprint.support.xerox.com